CREDIT CARD & MERCHANT ACQUIRING BUSINESS DIVISION 2<sup>ND</sup> FLOOR, PLOT NO. 5, INSTITUTIONAL AREA, SEC-32, GURUGRAM, HARYANA – 122001

रांजाब वैद्यावल बैंक 🜔 punjab national bank

## ONLINE CREDIT CARD PAYMENT THROUGH NATIONAL ELECTRONIC FUND TRANSFER (NEFT)

## How to make Payment through NEFT:

- 1. Log in to the internet banking facility of your bank and go to its online fund transfer module.
- 2. Add Your PNB Credit Card as beneficiary to receive the funds transferred.
- 3. Initiate an online funds transfer with the PNB Credit card as the beneficiary.
- 4. Now enter the following information correctly while transferring funds to make payment
  - I. Name of Destination Bank:
  - II. IFSC Code:
  - III. Name of Destination Branch:
  - IV. Type of Destination Account:
  - V. Number of Destination Account:

PUNB0112000 ECE House, New Delhi Current Account

Punjab national bank

...the name you can BANK upon !

Your 16 Digit Credit Card Number

## Please Remember

- Choosing a wrong IFSC code will result in delay or cancellation of your funds transfer.
- You need to make your PNB Credit Card payment at least two business days before the due date.
- The terms and conditions of Internet Banking facility of your Bank will apply. The payment is subject to acceptance of PNB as payee by the internet banking module of your Bank.
- The sender Bank may ask you to enter Transaction Code as per RBI instructions. You need to enter code 52 for Credit Card Payment if so required.
- The NEFT facility is subject to rules and guidelines of Reserve bank of India as applicable from time to time.